# 壹、登入系統

請至新北市教育人員聯合甄選報名系統網站進行登入 https://career.ntpc.edu.tw/

一、依照欄位輸入身分證號、密碼與驗證碼

| Million (1) (1) (1) (1) (1) (1) (1) (1) (1) (1)                                              | <ul> <li>余統登入</li> <li>● 今級號</li> <li>○ 空碼</li> <li>○ 空碼</li> <li>○ 空碼</li> <li>○ ごを電</li> <li>○ ごを電</li> <li>○ ごをご</li> <li>○ ごのい</li> <li>○ ごのい</li> <li>○</li></ul> | <ul> <li>米</li> <li>H941</li> <li>A841</li> <li>2024-06-19-2024-07-10  <br/>公告新北市113年度早初</li> <li>6府</li> <li>6府</li> <li>6所</li> <li>6所</li> <li>6元</li> <li>公告補試勝取名篇如時</li> <li>6期文件準時到場参加公開</li> </ul> | <u> うな</u><br>の22<br>学 202<br>学 202<br>プ 202<br>プ 202 |
|----------------------------------------------------------------------------------------------|----------------------------------------------------------------------------------------------------|----------------------------------------------------------------------------------------------------|----------------------------------------------------------------------------------------------------|
| © 566                                                                                        |                                                                                                    |                                                                                                    |                                                                                                    |
| -31 (新北市113年度學校被運人員等合繁選) 2024-<br>新北<br>[公記:新北市立三多國民中學(新北市樹林區三多路<br>書中三条約大時中)。至今上時到16時到1,百姓准 | 06-13~2024-07-31<br>市113年度公立幼兒園契約進用加置照顧服務人員監護<br>告】新北市113年度公立幼兒園契約進用加置<br>決額                                                                                                    | 2024-06-13~2024-06-28<br>有關本市113學年度國中<br>照顧服務人員<br>一、依據豐富現定,確試書<br>端後至期之多於書物。                                                                                                    | 御北市立園民中學113學年度教師総合整要     教育権は戦名補件事宜     愛名譽重結果可於113年6月13日(温朝四)下午6     ◎ 生素単常せつませ、豊約133年6月13日(                                                                                                    |

# 貳、考生資料

一、確認個人資料是否正確

| 考生資料 甄試報名 修改密碼     |                                                      |
|--------------------|------------------------------------------------------|
| 報考資料               | 🎤 修改                                                 |
| 姓名                 | 畢業證書字號<br>全畢字第999號                                   |
| 身分證字號              | 電子郵件                                                 |
| 出生年月日<br>110/06/25 | 手機號碼                                                 |
| 最高學歷<br>碩十         | 緊急電話                                                 |
| 畢業學校               | 其它電話                                                 |
| 畢業科系               | 通訊地址<br>057支支影响性///05/102/11/21/11/20 <sup>一</sup> 进 |
| 甄選永                | 33/ 臺東称海狮牌原尔州123) 澳大101泊二侯                           |

# 參、甄試報名

一、依據所報考的甄試別名稱,點選「檢視報名」

| 序 | 年度 | 甄試名稱                        | 狀態       | 起始日             | 結束日             |
|---|----|-----------------------------|----------|-----------------|-----------------|
| 1 |    | 國小test                      | 列印准考證    | 03-25 13:36     | 06-29 16:49     |
| 2 |    | 新北市113學年度公立幼兒園契約進用護理人員甄選    | 報名已截止    | 113-06-18 09:00 | 114-01-31 23:59 |
| 3 |    | 新北市立國民中學113學年度教師聯合甄選-偏鄉組報名  | 已結束      |                 |                 |
| 4 |    | 新北市113年度公立幼兒園契約進用加置照顧服務人員甄選 | 報名已截止    | 06-20 09:00     | 07-29 10:00     |
| 5 |    | 新北市教師甄選test                 | 進行中 檢視報名 | 06-02 20:11     | 06-25 21:35     |
| 5 |    | 新北市公立高級中等學校113學年度教師聯合甄選     | 報名已截止    | 03-27 08:00     | 08-31 23:59     |
| 7 |    | 新北市113年度學校護理人員聯合甄選          | 列印准考證    | 04-11 08:00     | 08-31 00:00     |
| 8 |    | 新北市113學年度國民小學暨幼兒園教師甄選       | 報名已截止    | 04-26 08:00     | 08-31 23:59     |
| _ |    |                             |          | 05 00 00 00     |                 |

## 肆、志願填寫

一、點選志願填寫,並詳讀下方「志願填寫說明」後,點選右上角「開始選填」

| 檢視報名 / 新北市教師甄選test ×                                                                                                    |
|----------------------------------------------------------------------------------------------------|
| 初試報名 複試報名 志願填寫<br>1.志願填寫 2.上傳確認單 3.完成選填 + 開始選填                                                                                             |
| 志願序 分區 學校名稱                                                                                                    |
| 尚未選填志願                                                                                                    |
|                                                                                                    |
| 志願填寫說明                                                                                                    |
| <ol> <li>志願填寫時間:</li> <li>分發結果查詢:</li> <li>所有志願必須選填。</li> <li>填寫完畢請列印志願確認單,確認無誤簽名後掃描或拍照上傳,才完成填寫。</li> <li>志願如有異動,請重新列印並上傳志願確認單。</li> </ol> |
|                                                                                                    |

二、依序點選加入志願,同時支援批次選取加入,亦可逐一選取加入,並按下儲存 可透過上方搜尋條件框,搜尋志願學校,或直接於畫面中進行選擇並加入。

| 檢視報名 / 新北市教的 | 师甄選test |        |      | ×                                          |
|--------------|---------|--------|------|--------------------------------------------|
| 初試報名 複試報名    | 名 志願填寫  | 이다.귀治  |      |                                            |
| 可選學校         |         | 3.元成選項 |      | 3<br>已選2間,尚可選6間 <u>清除全部</u> 上下拖拉進行排序 儲存 取消 |
| 1 搜尋請輸入學校名   | 稱       | H      | 出次加入 | = 1 文林國小                                   |
| 分區           | 學校名稱    |        |      |                                            |
| 淡水區          | 淡海國小    | 2      | 加入   | - 2 新店國小                                   |
| 三峡區          | 民義國小    |        | 加入   |                                            |
| 雙溪區          | 柑林國小    |        | 加入   |                                            |
| 新莊區          | 豐年國小    | 1      | 加入   |                                            |
| 蘆洲區          | 仁愛國小    | 1      | 加入   |                                            |
| 赤山區          | 同榮國小    | 1      | 加入   |                                            |
|              |         |        |      |                                            |

#### ●若要調整志願序,可用拖拉方式調整志願順序

| 檢視報名 / 新北市教師甄選test                                                                    |      |                                 | ×  |
|---------------------------------------------------------------------------------------|------|---------------------------------|----|
| <ul> <li>初試報名</li> <li>複試報名</li> <li>志願填寫</li> <li>2.上傳確認單</li> <li>3.完成選填</li> </ul> |      |                                 |    |
| 可選學校                                                                                  |      | 已選5間,尚可選3間 <u>清除全部</u> 上下拖拉進行排序 | 取消 |
| 搜尋請輸入學校名稱                                                                             | 批次加入 | = 1 文林國小                        |    |
| 分區 學校名稱                                                                               |      |                                 |    |
| <b>淡水區</b> 淡海國小                                                                       | 加入   | = 2新店國小                         |    |
| 三 三峽區 民義國小                                                                            | 加入   | = 3 豐年國小                        |    |
| 雙溪區 柑林國小                                                                              | 加入   | = 4 同榮國小                        |    |
|                                                                                       |      | = 5 仁愛國小                        |    |
|                                                                                       |      |                                 |    |

三、點選欲刪除之志願,再點選垃圾桶圖示 🧰 即可移出志願學校

| 檢視報名/新北市教師          | 師甄選test                                                   |      |                          | ×           |
|---------------------|-----------------------------------------------------------|------|--------------------------|-------------|
| 初試報名 複試報:<br>1.志願填寫 | <ul> <li>去願填寫</li> <li>2.上傳確認單</li> <li>3.完成選填</li> </ul> |      |                          |             |
| 可選學校                |                                                           |      | 已選5間,尚可選3間 <u>清除全部</u> 上 | 下拖拉進行排序儲存取消 |
| <b>搜尋請輸入學校名</b>     | 稱                                                         | 批次加入 | = 1 文林國小                 |             |
| 分區                  | 學校名稱                                                      |      | 一 2 新庄圃小                 |             |
| 淡水區                 | 淡海國小                                                      | 加入   |                          |             |
| 三峡區                 | 民義國小                                                      | 加入   | = 3 豐年國小                 | ā           |
| 重要是                 | 柑林國小                                                      | 加入   | = 4 同榮國小                 | <u>_</u>    |
|                     |                                                           |      | = 5 仁愛國小                 |             |
|                     |                                                           |      |                          |             |

### ●志願選填結果上方,會呈現目前選填志願資訊狀態。

| 檢視報名 / 新北市教    | 師甄選test        |      |                                | ×        |
|----------------|----------------|------|--------------------------------|----------|
| 初試報名 複試報       | 名」志願填寫         |      |                                |          |
| 1.志願填寫<br>可選學校 | 2.上傳確認單 3.完成選項 |      | 已選5間,尚可選3間<br>這除全部 上下拖拉進行排序 儲存 | 取消       |
| 搜尋請輸入學校名       | 稱              | 批次加入 | = 1 文林國小                       |          |
| 分區             | 學校名稱           |      | = 2 新店國小                       | $\equiv$ |
| 淡水區            | 淡海國小           | 加入   |                                | $\equiv$ |
| 三峡區            | 民義國小           | 加入   | = 3 豐年國小                       |          |
| 雙溪區            | 柑林國小           | 加入   | = 4 同榮國小                       |          |
|                |                |      | = 5 仁愛國小                       | $\equiv$ |
|                |                |      |                                |          |

#### 四、點選儲存即可儲存志願

| 檢視報名 / 新北市教師甄選test                                         | ×                                         |
|------------------------------------------------------------|-------------------------------------------|
| 初試報名     複試報名     志願填寫       1.志願填寫     2.上傳確認單     3.完成選填 |                                           |
| 可選學校                                                       | 已選5間,尚可選3間 <u>清除全部</u> 上下拖拉進行排展儲存 。<br>取消 |
| 搜尋請輸入學校名稱 批次加入                                             | = 1 文林國小                                  |
| ☐ 分區 學校名稱                                                  | = 2 新庄國小                                  |
| 淡水區 淡海國小 加入                                                |                                           |
| 三峡區 民義國小 加入                                                | = 3豐年國小                                   |
| 1 雙溪區 柑林國小 加入                                              | = 4 同榮國小                                  |
|                                                            | = 5 仁愛國小                                  |

所有志願學校皆須填寫,倘若未完成志願選填,系統會提醒您完成所有志願選填。

#### ●請務必將所有志願選填完畢

#### 五、待志願全數選填完畢後,即可儲存

| 檢視報名 / 新北市教師藝 | 選test  |      | ×                                    |  |
|---------------|--------|------|--------------------------------------|--|
| 初試報名 複試報名     | 志願填寫   |      |                                      |  |
| 可選學校          | 3.元从斑漠 |      | 已選5間,尚可選3間 <u>清除全部</u> 上下拖拉進行排展量存 取消 |  |
| 搜尋請輸入學校名稱     |        | 批次加入 | = 1 文林國小                             |  |
| □ 分區 學        | 校名稱    |      |                                      |  |
| 淡水區 淡淡        | 海國小    | 加入   |                                      |  |
| 三峡區民          | 義國小    | 加入   | = 3 豐年國小                             |  |
| 雙溪區 柑         | 林國小    | 加入   | = 4 同榮國小                             |  |
|               |        |      |                                      |  |
|               |        |      | = 5 仁愛國小                             |  |

### 伍、志願確認單

一、志願選填完畢且點選儲存後,系統會跳出提示,詢問「是否前往上傳志願確認單畫面?」
 請點選「確認」,即可前往

| 是否前往上傳志                                                                                                    | 願確認單畫面?                                                                 |
|----------------------------------------------------------------------------------------------------|-------------------------------------------------------------------------|
| 取消                                                                                                    | 確認                                                                      |
| 可選學校     股票請輸入學校名稱     批次加入       分區     學校名稱       已無可選學校                                                                                                    | 已選8間,尚可選0間 <u>清除全部</u> 上下拖拉進行排家 (展存) 取消<br>= 1 淡海國小<br>= 2 文林國小<br>= 四小 |
| 檢視報名 / 新北市立國民中學test                                                                                                    | ×                                                                       |
| 初試報名     複試報名     志願填寫       1.志願填寫     2.上傳確認單     3.完成選填       志願確認單上傳     3.完成選填       1     下載並列印「志願確認單」     下載       2     志願確認無誤後,在紙本上簽名     請點」       3     拍照或掃描,於下方上傳檔案       - 過摘案上傳 | <sup>選填志願</sup><br>此處下載志願確認單                                            |

三、將下載的檔案開啟並列印,核對志願序,確認無誤後,在左上角的地方簽上全名

| 認無誤 | 請簽名  | 考   | 3    |     |      |     | 列印时间<br>列印人员 | 1:113-06-25<br>:張芳芳 | 5 18:52 |
|-----|------|-----|------|-----|------|-----|--------------|---------------------|---------|
| 願序  | 志願學校 | 志願序 | 志願學校 | 志願序 | 志願學校 | 志願序 | 志願學校         | 志願序                 | 志願學校    |
| 1   | 民義國小 | 2   | 仁爱國小 | 3   | 新店國小 | 4   | 豐年國小         | 5                   | 文林國小    |
| 6   | 淡海國小 | 7   | 柑林國小 | 8   | 同榮國小 |     |              |                     |         |

#### 四、請將簽名後的志願確認單上傳至系統

| 檢視報名/新北市立國民中學test                | ×    |
|----------------------------------|------|
| 初試報名 複試報名 志願填寫                   |      |
| 1.志願填寫 2.上傳確認單 3.完成選項<br>志願確認單上傳 | 選填志願 |
| <b>1</b> 下載並列印「志願確認單」 下載         |      |
| 2 志願確認無誤後,在紙本上簽名                 |      |
| 3 拍照或掃描,於下方上傳檔案                  |      |
| ▲檔案上傳 签名後請點此處上傳志願確認單             |      |

#### 上傳成功系統將跳出相關提示

| ▶<br>上傳成功! |  |
|------------|--|
| 關閉         |  |

### 陸、完成選填

一、畫面中的選填流程出現【完成選填】後,表示選填完成

二、請再次【下載確認單】,確認已簽名,即完成此次作業

三、若於上傳確認單後需更正志願序,則可點選【再次選填】重新填寫並上傳志願確認 單即可。

| 檢視報役                            | 檢視報名 / 新北市立國民中學test ×                          |                                                                                                    |           |  |  |
|---------------------------------|------------------------------------------------|----------------------------------------------------------------------------------------------------|-----------|--|--|
| 初試章                             | 服名 複試報<br>頭填寫                                  | 名 志願填寫<br>2.上傳確認單 3.完成選填                                                                                                    | 再次選填下載確認單 |  |  |
| 志願序                             | 分區                                             | 學校名稱                                                                                                    |           |  |  |
| 1                               | 淡水區                                            | 淡海國小                                                                                                    |           |  |  |
| 2                               | 樹林區                                            | 文林國小                                                                                                    |           |  |  |
| 3                               | 蘆洲區                                            | 仁爱國小                                                                                                    |           |  |  |
| 4                               | 泰山區                                            | 同榮國小                                                                                                    |           |  |  |
| 5                               | 雙溪區                                            | 柑林國小                                                                                                    |           |  |  |
| 6                               | 三峽區                                            | 民義國小                                                                                                    |           |  |  |
| 7                               | 新店區                                            | 新店國小                                                                                                    |           |  |  |
| 8                               | 新莊區                                            | 豐年國小                                                                                                    |           |  |  |
| 志願填寫說明                          |                                                |                                                                                                    |           |  |  |
| 1.志<br>2.分<br>3.所<br>4.填<br>5.志 | 願填寫時間1<br>發結栗查詢1<br>有志願必須選<br>寫完畢請列印<br>願如有異動, | 13-06-25 21:35 ~ 113-06-26 21:35<br>13-06-26 21:35 ~ 113-06-26 21:35<br>填。<br>志願確認單,確認無誤簽名後掃描或拍照上傳,才完成填寫。<br>請重新列印並上傳志願確認單。 |           |  |  |